### <u>Excelマクロ・VBA</u>

- 1. マクロの利用 (VBA と VBE)
  - 〔1〕 マクロとは何か?

一連の作業を、一つの指示で実行できるようにする自動化プログラムのこと.

MS-Office (Word, Excel, Access など)には、このマクロ機能がついていて、ユーザーが 自分用に作ることができる. 基本的には、VBA(Visual Basic for Application)を使用するが、簡 単なものは、ビデオテープで映像を記録するように、録画・停止ボタンで作業を記録すること で作ることができる.

[2] 簡単なマクロの記録と実行

●マクロの記録手順

「ツール」-「マクロ」-「新しいマクロの記録」 → 『マクロの記録』 d-box が開く. 〔マクロ名〕を入力,〔マクロの保存先〕を[作業中のブック]にし,〔OK〕を押す.

| マクロの記録           |          |       |
|------------------|----------|-------|
| マクロ名(M):         |          |       |
| Macro1           |          |       |
| ショートカット キー(近):   | マクロの保存先型 |       |
| Ctrl+            | 作業中のブック  | ~     |
| .  .   .         |          |       |
| マクロ記録日:2006/6/20 |          |       |
|                  |          |       |
|                  |          |       |
|                  | ОК       | キャンセル |

→ 『記録終了』d-box が開く.

マクロの操作が終わったら〔記録終了〕を押す.

●記録(登録)したマクロの実行

「ツール」-「マクロ」-「マクロ」 → 『マクロ』d-box が開く. 先ほど登録したマクロを選択し,〔実行〕を押す.

●マクロの中身を見る(Visual Basic Editor[VBE] でプログラムを見る) 「ツール」-「マクロ」-「Visual Basic Editor」 → 『VB-Editor』が起動する.

【演習 1】セル範囲 B2:D4 のフォントサイズを 16 に、フォントスタイルを太字に変更するマ クロを記録し、実行しよう.また、元に戻すマクロを記録し、実行しよう. 【練習 1】フォントサイズを変えるマクロをいくつか作ってみよう.

[3] マクロのボタンへの登録

マクロを実行する時,毎回「ツール」-「マクロ」-「マクロ」から選択をするのは面倒なので, 頻繁に使うマクロは,Excelの表中にボタンを作成し,そのボタンにマクロを登録することで, 次回以降,ボタンを押すことにより実行できるようにする. ●コントロールボタンへのマクロの登録

「表示」-「ツールバー」-「フォーム」 → 『フォーム』t-bar が表示される. 〔ボタン〕コントロールをクリック.表示されたボタンを適当な大きさに調整.

→ 『マクロの登録』d-box が開く.

ボタンコントロールに登録したいマクロを選択して〔OK〕を押す.

ボタンの上に書かれた(ボタン 1)を適当な名前に変更して完成.

【演習 2】 【演習 1】で作成したマクロをボタンに登録しよう. 【練習 2】 【練習 1】で作成した他のマクロも別のボタンを作って登録しよう.

## 〔4〕 ショートカットキーを利用したマクロの実行

新しくマクロを作成する場合(「ツール」-「マクロ」-「新しいマクロの記録」),『マクロの記録』),『マクロの記録』 d-box で,ショートカットキーを設定することで,そのショートカットキーを使ってマクロを実行できる.[Ctrl]+[任意のキー]の他, [Ctrl]+[Shift]+[任意のキー]で登録可能.

また,既に登録したマクロにショートカットキーを割り当てる場合,「ツール」-「マクロ」-「マクロ」で『マクロ』d-boxを出し,ショートカットキーを割り当てたいマクロを選択して [オ プション]ボタンを押すと,割り当てを行える画面が出るので,ここで登録する.

| マクロ             |                           | ?×         |
|-----------------|---------------------------|------------|
| マクロ名(           | כולל בעיד                 |            |
| OpenFil         |                           | <u>R</u>   |
| OpenMs<br>Test1 | OpenFile <u>/t</u>        | 211        |
| Test2<br>Test3  |                           | (7S)       |
|                 | 〕<br>説明( <u>D</u> ):<br>■ | E)         |
|                 | 20                        | 0)         |
|                 | )я                        | <u>D</u> ) |
| マクロのほ           |                           | /(O)       |
| 説明              |                           |            |
|                 |                           |            |

●VBE (Visual Basic Editor) について … 主に以下の 3 つのウィンドウからなる.

- 1. プロジェクト・ウィンドウ … 現在開いている Excel ファイルとモジュール表示
- 2. プロパティ・ウィンドウ … アクティブモジュールのオブジェクトのプロパティ
- 3. コード・ウィンドウ … モジュールのプロシージャを記述・表示する場所

●Visual Basic ツールバー

- 「表示」-「ツールバー」-「Visual Basic」
- → 『Visual Basic』t-bar が表示される.

●VBE でのマクロ作成の方法(基本)
 「ツール」-「マクロ」-「Visual Basic Editor」
 →『Visual Basic Editor』が起動
 「挿入」-「標準モジュール」
 →『標準モジュール』Window が開くので、ここにコードを書く.
 Excel 上でボタンを作成し、このマクロを登録して完成.

【演習 3】【演習 1,2】で作成したマクロをマクロ記録・実行ではなく,VBE でモジュールにコードを書いてボタンに登録する.

【練習3】【練習1,2】で作成した他のマクロもVBEで自分で書いてみよう!

# 2. ファイル操作用マクロの作成・登録・実行

## 〔5〕 ファイルを開くマクロ

ボタンを押すと、ファイル(事前に作成しておく.例として"OpenTest.xls"で話を進めよう) を開くマクロを作成する

「ツール」-「マクロ」-「新しいマクロの記録」 → 『マクロの記録』 d-box が開く.

〔マクロ名〕を入力、〔マクロの保存先〕を[作業中のブック]にし、〔OK〕

→ 『記録終了』d-box が開く.

「ファイル」-「開く」から "OpenTest.xls"を開く.

うまくファイルが開けたら〔記録終了〕を押す.

「表示」-「ツールバー」-「フォーム」を選択 → 『フォーム』t-bar が表示される. Box (長方形のアイコン)を選び, そこに先ほど作ったマクロを登録して完成.

◆ プログラムの基本構成要素

オブジェクト(コレクション) … 動作の対象(対象群)

【例】 Application, Workbook, Worksheet, Range, etc.

メソッド … オブジェクトを動作させる命令(方法) プロパティ … オブジェクトの属性を示す. 値で設定.

# 〔6〕 対話型マクロの作成

ボタンを押すとファイルを開くマクロを,対話型で作成する.

☆ InputBox 関数 … d-box に数値や文字列を入力する

〔書式〕InputBox(Prompt, Title, Default, XPos, YPos, HelpFile, HelpContextID, Type)

〔引数について〕

- ▽ Prompt:必須, Title~Type:省略可能
- ▽ Prompt:メッセージを入力する
- ▽ Title: InputBox d-box のタイトル (メニューバーに表示される) を入力
- ▽ Default:入力文字の初期値
- ▽ Left, Top:画面左上を原点(0,0)としたときの d-box の左端,上端の位置指 定
- 〔例〕 Dim myName As String

myName = InputBox("文字を入力せよ", title:="たいとる", Default:="初期値", xpos:=3000, ypos:=2000)

| 1237257  |       |
|----------|-------|
| 文字を入力せよ. | ОК    |
|          | キャンセル |
|          | キャンセル |

☆ MsgBox 関数 … d-box にメッセージを表示する

[書式] MsgBox(Prompt, Buttons, Title, HelpFile, Context) [引数について]

- ▽ Prompt:必須, Buttons~Context:省略可能
- ▽ Prompt:表示するメッセージを入力する
- ▽ Buttons:ボタンの種類や個数を入力

▽ Title: MsgBox d-box のタイトル (メニューバーに表示される)を入力
 [例] MsgBox("こんにちは", Buttons:=vbCritical + vbYesNo, title:="挨拶")

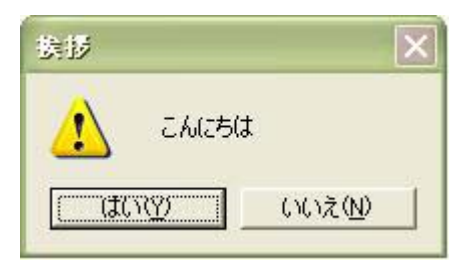

☆ 変数 … データを格納する箱(名前と型を指定する)

【変数宣言の書式】 Dim 名前 As 型

【例】Dim x As Integer … 変数 x を Integer(整数)型として宣言 Dim Name As String…変数 Name を String(文字列)型として宣言

|         | データ型          | バイト数 | 値の範囲        |   | 囲          |
|---------|---------------|------|-------------|---|------------|
| Byte    | バイト型          | 1    | 0           | ~ | 255        |
| Boolean | 論理型           | 2    | TRUE        | , | FALSE      |
| Integer | 整数型           | 2    | -32768      | ~ | 32767      |
| Long    | 長整数型          | 4    | -2147483648 | ~ | 2147483647 |
| Single  | 単精度浮動小数点<br>型 | 4    | -3.40E+38   | ~ | 3.40E+38   |
| Double  | 倍精度浮動小数点<br>型 | 8    | -1.797E+308 | ~ | 1.797E+308 |

# VBA で扱えるデータ型

| Currency | 通貨型     | 8    | -9.22337E+14 ~ 9.22337E+14 |
|----------|---------|------|----------------------------|
| Decimal  | 10 進数型  | 14   | -7.92282E+28 ~ 7.92282E+28 |
| Date     | 日付型     | 8    | 1900/1/1 ~ 9999/12/31      |
| Object   | オブジェクト型 | 4    | オブジェクトを参照するデータ型            |
| String   | 可変長文字列型 | 10+L | 0 ~ 2GB                    |

【演習 4】ファイル名を指定して Excel ファイルを開き, メッセージを表示するマクロを VBE で作成し, ボタンに登録する. InputBox, MsgBox を利用する.

## 3. セル操作・書式操作オブジェクト、メソッドとプロパティ(基本)

〔1〕 文字のセルへの入力: Range オブジェクトとそのメソッド・プロパティ, Cells オブジェクト

Range("A1") = "あ" … セル A1 に「あ」と入力する

セルへの入力は Cells(1, 1) = "あ"でも同じ.

【注】Range は単一のセル及び範囲を(通常のセル参照で)指定できるのに対し, Cells は単 ーセルのみを(セル A1 からの相対位置)指定できる他, Range は絶対参照, Cells は相対参 照という違いがある.

〔例〕Cells(2,3) … セル A1 を基準として 2 行 3 列目, 即ち, セル C2 を指す.

Range("B3").Cells(2,3) … セル B3 を基準として 2 行 3 列目, 即ち, セル D4 を指す.

Range("セル番地").ClearContents … セル (セル番地)の内容 〔数値・文字〕を消去するメ ソッド

Range("セル番地").ClearFormats … セル (セル番地) の書式設定をデフォルトに戻すメソッド

#### [2] Selection プロパティ

Selection のみを書くと Application.Selection と同じ(Application は省略できる)

## 〔3〕 書式変更各種プロパティ

| object.Font.Size = "数字"           | •••  | フォン | トサイズの設定   |
|-----------------------------------|------|-----|-----------|
| object.Font.Name = "MS 明朝"        | •••  | フォン | トの設定      |
| object.Font.FontStyle = "太字"      | •••  | フォン | トスタイルの設定  |
| object.Font.Color = RGB(0,255,0)  | )    |     | フォント色の設定  |
| object.Interior.Color = RGB(0,0,2 | 255) |     | セルの内部色の設定 |

#### [4] **RGB 関数** … 色を RGB 値で指定する関数

【書式】RGB(赤,緑,青) … 赤,緑,青には 0~255 の数を入れる.
 赤,緑,青の明るさ(強さ)を数値で指定して色を指定.0(設定無し)~255(強い)を指定して、256×256×256 色を表現できる.〔24 ビットカラー,約 1677 万色〕
 〔例〕RGB(0,0,0) … 黒, RGB(255,255,255) … 白, RGB(0,255,255) … 水色

【注】RGB(加法混色)とCMYK(減法混色) RGB = Red Green Blue で、ディスプレイなどに使われ、加えるごとに白に近づく. **CMYK = Cyan Magenta Yellow + blacK** で,印刷などに使われ,加えるごとに黒に近づく.

[5] Activate メソッド … 参照オブジェクトをアクティブにするメソッド

【演習 5】Excel のシートに 50 音を表示するマクロ, セル範囲を指定させて書式を変更するマクロ,書式変更を元に戻すマクロ,セルの値(50 音表)を全てクリアするマクロの4つを作成し, それぞれボタンを作って登録.

- (6) 変数 … Dim 構文で変数宣言をする.
   〔例〕Dim myName As String … 変数 myName を String(文字)型で宣言
- With ~ End With … 表記を簡略する.
   With 文を使うことで、一度指定したオブジェクト等の名前を End With 文まで省略することができる.表記の簡略化のほか、実行速度の向上というメリットもある.
- [8] コメントのつけ方 VBA でコメントをつけるには先頭行にシングルクォーテーション( ')を書けばよい.
- [9] VBE で書いたコードの印刷の仕方 VBE 上で「ファイル」―「印刷」とし、《印刷範囲》が「カレントモジュール」になってい ることを確認して「OK」を押す.

【課題 1】アルファベット 26 文字(A~Z)をセル範囲 B2:F7 内に順に表示させるマクロ,予 め指定したセルの書式を変更する(フォントサイズ,フォント名,フォントスタイル,文字色, 背景色を変更する.変更の仕方は自由.)マクロ,書式変更を全て元に戻すマクロ,セル範囲 B2:F7 をクリアするマクロの 4 つを VBE モジュールで作成せよ.必要と思われる行に適宜コ メントを書き,印刷して提出せよ.

- 4. VBA 基本構文
- 〔1〕 基本構文1 条件選択の If ~ End If

【書式】If [条件式] Then If [条件式] Then [処理式] [処理式 1] End If Else [処理式 2] End If

【演習 6-1】年齢調査をするマクロの作成. 【演習 6-2】おみくじの作成.

【課題 2】以下の「成人祝」という名前のマクロについて①~⑥の各行が何をやっているのか 説明せよ.

Sub 成人祝()

Dim myAge As Integer

... ①

```
myAge = InputBox("お歳はいくつですか?") … ②
                                                         ... ③
                   If myAge = 20 Then
                      MsgBox "おめでとう。これで大人の仲間入り!?", vbInformation
... (4)
                                                   ... 5
                   Else
                      MsgBox "どうでもいい", vbCritical, "なんでもない" … ⑥
                   End If
                End Sub
     【課題3】以下の「おみくじ」という名のマクロが、①~⑧では何をやっているのか説明せよ.
      Sub おみくじ()
         Dim myBtn As Integer
                                     ... (1)
                                     ... (2)
         Dim myVal As Double
         myBtn = MsgBox("おみくじしますか?", vbQuestion + vbYesNo, "ありがたいおみくじ
 ") ... ③
                                     \cdots (4)
         If myBtn = vbYes Then
                               ... (5)
            myVal = Rnd
                                     ... (6)
            If myVal > 0.9 Then
               MsgBox "おめでとう!大吉です!", vbInformation
            ElseIf myVal > 0.7 Then \cdots ⑦
               MsgBox "中吉です!", vbInformation
            ElseIf myVal > 0.3 Then
                MsgBox "小吉です", vbInformation
            Else
                MsgBox "あぁ…。大凶です。気を落とさずに…", vbCritical
            End If
         Else
                                      ... (8)
            MsgBox "やればいいのに…", vbExclamation, "うーん"
         End If
      End Sub
  [2]
      基本構文2 繰り返しの For ~ Next
       【書式】 Dim i As Integer
             For i = x To y Step z … Step z は省略可能
             Next I
     【演習 7-1】セルに数字を表示するマクロⅠ・Ⅱの作成.
     【演習 7-2】セルに数字を表示するマクロⅢの作成.
     【課題4】以下の「数字描画」という名のマクロが、①~⑥では何をやっているのか説明せよ.
                Sub 数字描画()
                                                  ... ①
                   Dim i, j As Integer
                                            ... (2)
                   For i = 1 To 50
                      For j = 1 To 10
                                                  ... ③
```

Cells(i, j) =  $10 * (i - 1) + j \cdots 4$ Next j  $\cdots 5$ Next i  $\cdots 6$ End Sub

[3] 指定したセルのデータを削除するマクロを作成

適当なセル範囲に文字などを書き,次に,指定したセルのデータを削除するマクロを作成して 実行.

《使用するプロパティ・メソッド・関数・基本構文》

MsgBox, InputBox, ActiveSheet, Range, ClearContents, etc.

### 5. Excel ワークシート操作マクロ1

### 〔1〕 セルに名前をつけるマクロ

① 予めセル範囲を選択し、そこに名前をつけるマクロ

●Add メソッド … オブジェクト・プロパティに何かを付加するときに使う.

●「名前付き引数」… メソッド・プロパティに予め決められた引数. [:=]で指定.

〔例〕object.Names.Add Name := "名前" RefersToR1C1 := "Sheet1!R2C2:R4C5" これは、B2:E5 の範囲の名前を「名前」にするというもの.

**R1C1** は, <u>Row</u>(行)<u>1</u> <u>Column</u>(列)<u>1</u>, 即ちセルA1 (この書き方の時は, 列・行の順でR1C1 とは逆)を指し, RefersToR1C1 は, セルA1 からの相対位置(RefersTo)であることを示す.よ って例ではB2:E5 となる.

② セルを指定させ、指定された範囲に名前を付けるマクロ

●InputBox 関数の名前付き引数 Type ≔ 8 は, InputBox でユーザーが入力した値を, セル 参照 (Range オブジェクト) として返すことを示す.

### [2] ユーザー・フォームを使ったインター・フェース

ユーザー・フォームを利用し, Excel のデータ入力を行う.入力項目が決まっているデータを 扱う場合に入力補助として機能するように作成する.

作成手順は、まず空のユーザーフォームを作り、必要なコントロールを配置する.次にボタンが押されたなどのイベントが起こった時の処理コード(イベントプロシージャ)を書く. 例題を 通して、以下で具体的な手順を学ぶ.

①「ツール」-「マクロ」-「Visual Basic Editor」を選択し VBE を起動する.

②入力フォームの概観を整える(各コントロールを配置する)
 「挿入」-「ユーザーフォーム」→ 『ユーザーフォーム』Window が開く.
 『ツールボックス』から適切なコントロールを適当なところに配置する.

【例題】学生名簿作成用の入力画面を作る. UserForm1のオブジェクト名を ListBoxFrm とする. [ラベル]…[学籍番号]と書く [テキストボックス]… 学籍番号を入力するためのもの [リストボックス] … 氏名を選択するためのもの [コマンドボタン] … [OK], [Cancel]ボタンを配置

# Confidential

③イベント・プロシージャを作成する

「ボタンを押す」,「テキストを入力した」など,「フォーム」や「コントロール」に対して行われた動作を「イベント」といい,それらの「イベント」が発生した時に行う処理をプログラムする.

[例] コマンドボタン(OK, Cancel など)を押す  $\Rightarrow$ 「イベント(Click)」が発生 マウスを動かす  $\Rightarrow$ 「イベント(MouseMove)」が発生

【例題】学生名簿作成画面で[OK][Cancel]ボタンを押したときの処理を書く.

●[OK]ボタンを押したときの処理を VBE でプログラム

ユーザーフォーム上に作成した[OK]ボタンをダブルクリック

→ 『コード』Window が起動するので、そこにプログラムを書く.

既に Private Sub CommandButton1\_Click() と End Sub が書かれているので、この間 に書く.

●[Cancel]ボタンを押したときの処理を VBE でプログラム

ユーザーフォーム上に作成した[Cancel]ボタンをダブルクリック

→ 『コード』Window が起動するので、そこにプログラムを書く.

既に Private Sub CommandButton2\_Click() と End Sub が書かれているので、この間 に書く.

④パブリック変数宣言とメイン処理

「挿入」-「標準モジュール」を作成し、そこに P.210~211 のパブリック変数の宣言とメイン 処理のコード (マクロ名は NameSelect0) を書く.

⑤Excel に戻り, A2 に「コード」, B2 に「名簿」, A3~A7 に「101~105」, B3~B7 に適当な名前 5 人分を書き, B3~B7 の範囲名を「名簿」とする.シート上にボタンを配置, 名前を「名前選択」 にして④で作ったマクロを登録する.

【例題2】リストボックスの代わりに、コンボボックスを使用して、科目名を入力するマクロを 書く.作業手順は、上の【例題】とほぼ同じ.

☆ 参考文献

- **↓** 坪井達夫『仕事で使う Excel2000』エーアイ出版 (1999)
- **↓** アンク『Excel2000VBA 辞典』翔泳社(2000)
- **↓** 石井歩『Web Coloring & Style Handbook』ソフトバンクパブリッシング(2002)